# BƯỚC 1 HƯỚNG DẪN TẢI ỨNG DỤNG TTDK - ĐẶT LỊCH ĐĂNG KIỂM

Tải ứng dụng miễn phí bằng cách chọn hệ điều hành tương ứng và dùng CAMERA trên điện thoại quét mã QR dưới đây . Sau đó nhấn " NHẬN" hoặc "CÀI ĐẶT" Hoặc kiếm từ khóa "TTDK" trên <u>App Store</u> hoặc <u>Google Play Store</u>.

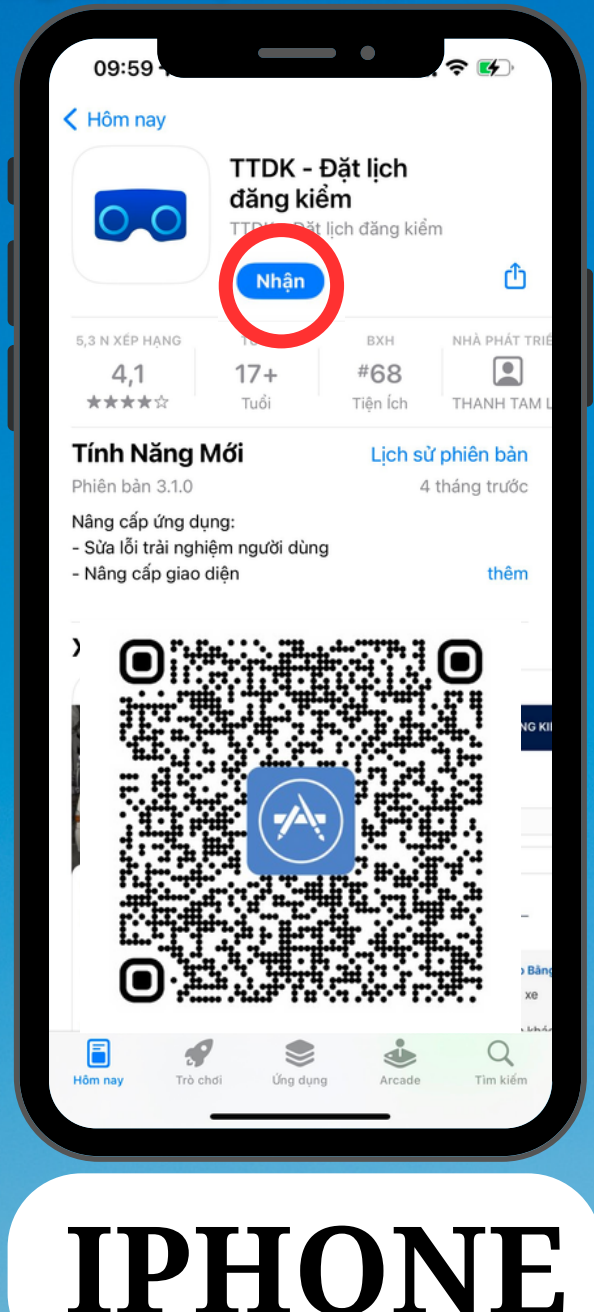

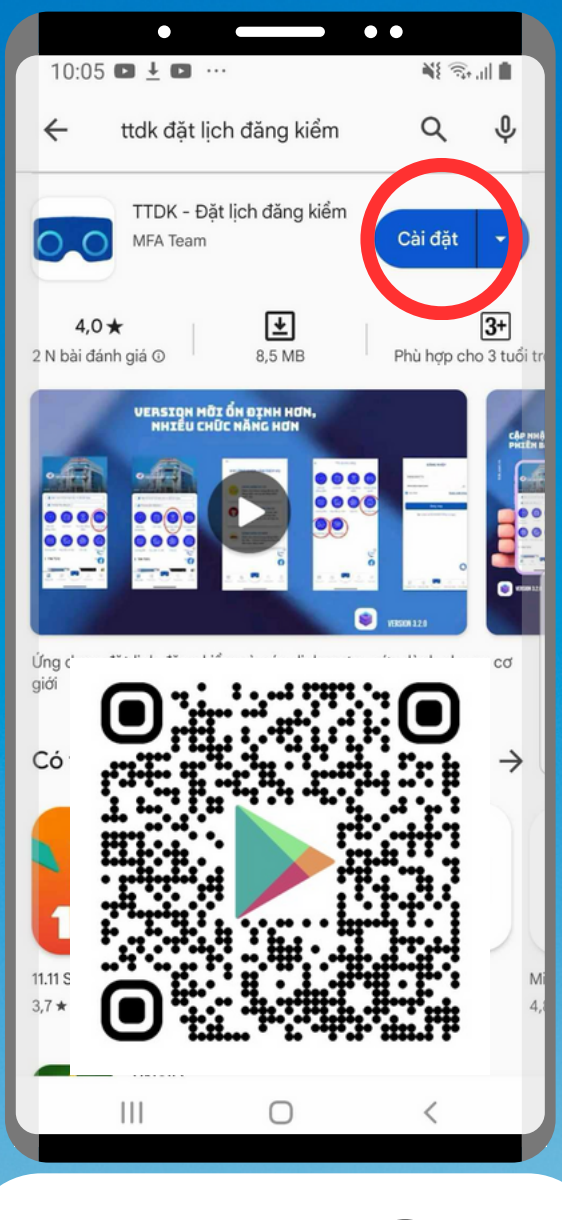

# ANDROID

# BƯỚC 2 HƯỚNG DẪN ĐĂNG KÝ TÀI KHOẢN TTDK - ĐẶT LỊCH ĐĂNG KIỂM

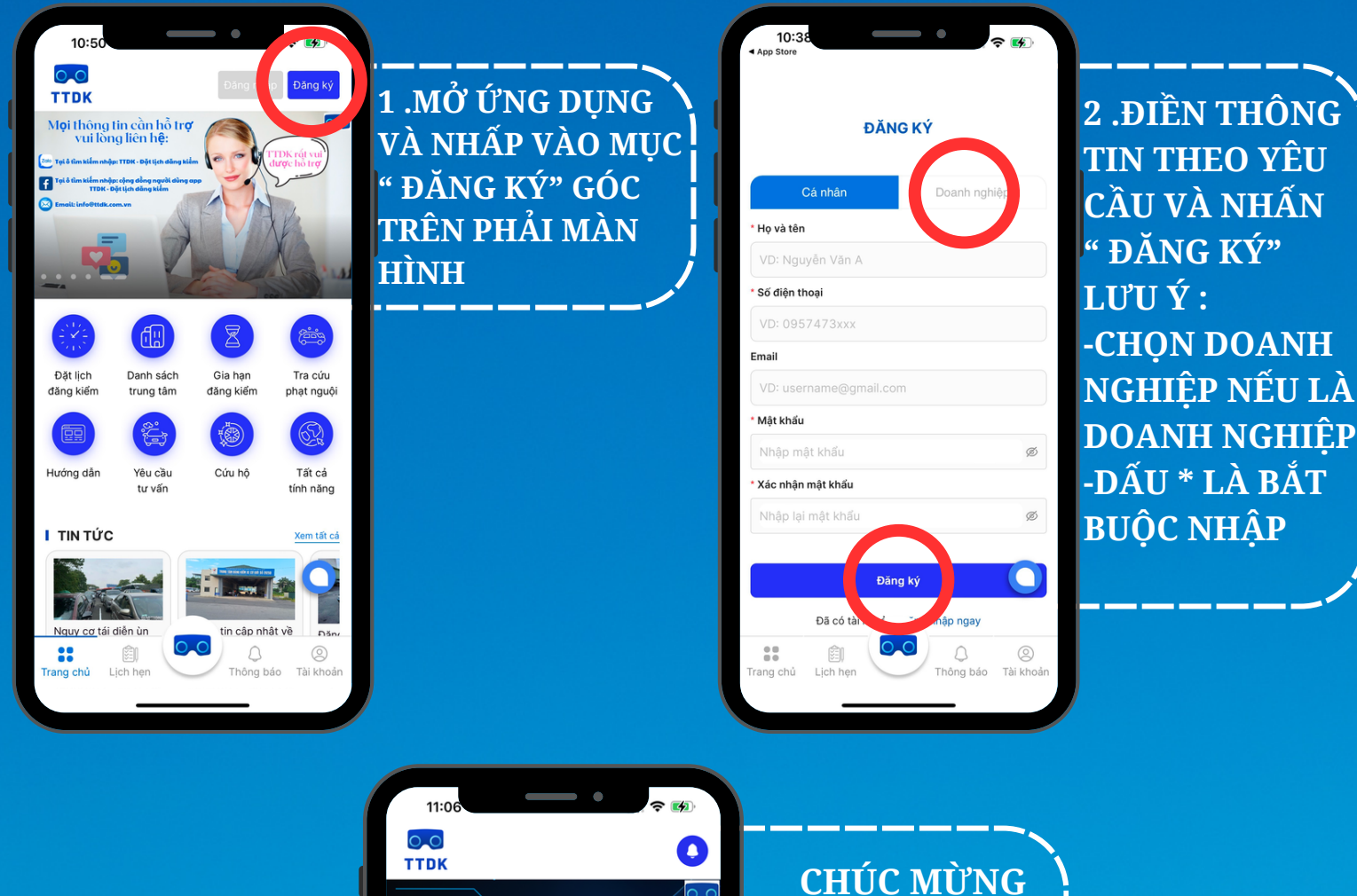

TTDK – ĐĂT LICH ĐĂNG KIỂM Ban chưa có lịch hen nào ⇒ đặt lịch ng 🚔 Phương tiện đăng ký: 1 <u>ٿ</u> Z Gia hạn đăng kiểm Đặt lịch Danh sách Tra cứu lăng kiểm phạt nguội trung tâm 1 T, Hướng dẫn Tất cả Yêu cầu Cứu hộ tư vấn tính năng Q Ι ΤΙΝ ΤỨC 0.0 Ê :: Thông báo Tài khoả Lich hen

CHÚC MỪNG BẠN ĐÃ ĐĂNG KÝ TÀI KHOẢN THÀNH CÔNG

## BƯỚC 3 HƯỚNG DẫN ĐĂNG KÝ PHƯƠNG TIỆN TTDK - ĐẶT LỊCH ĐĂNG KIỂM

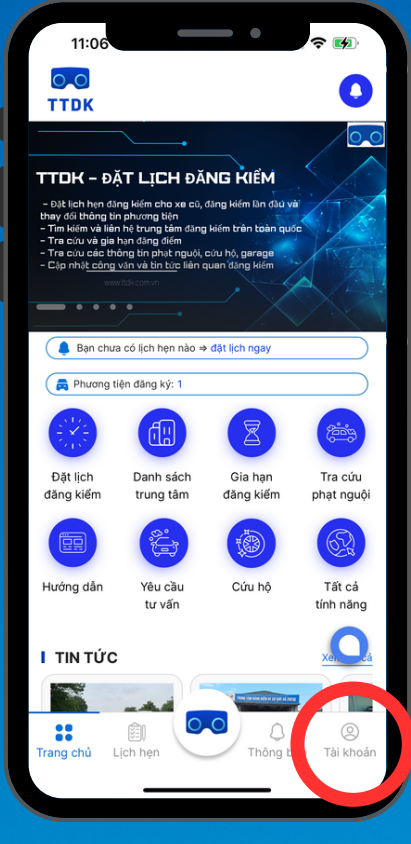

1 .TRUY CẬP VÀO MỤC "TÀI KHOẢN" GÓC DƯỚI BÊN PHẢI MÀN HÌNH

| 10:<br>App Store | <b>3</b> 9              |
|------------------|-------------------------|
| ÷                | Tài khoản               |
| (III)            | Hồ sơ cá nhân           |
|                  | Thay đổi mật khẩu       |
|                  | Liên hệ hợp tác         |
| Ê                | Danh sách cuộc hẹn      |
|                  | Danh sách phương tiện   |
|                  | Chăm sóc khách hàng     |
| R                | Góp ý, Báo cáo sai phạm |
|                  | Điều khoản & Chính sách |
|                  | Liên hệ                 |
| Trang chủ        | i Lịch hẹn CO Tài khoản |
|                  |                         |

2 .CHỌN MỤC DANH SÁCH PHƯƠNG TIỆN

| 11:02                                                                       |                                                     | •                                                | रे 🚯                        |
|-----------------------------------------------------------------------------|-----------------------------------------------------|--------------------------------------------------|-----------------------------|
|                                                                             |                                                     |                                                  | ~                           |
| Vui lòng nhập đầy đủ v<br>theo giấy đăng kiểm (t<br>ngắn thời gian để trung | và chính xác ca<br>GCN). Thông ti<br>g tâm kiếm tra | ác thông tin b<br>in chính xác s<br>và đăng kiến | ên dưới<br>ẽ giúp rút<br>n. |
| Số tem GCN mới nh                                                           | lất <mark>(?)</mark>                                |                                                  |                             |
| Ví dụ: KA-746198                                                            |                                                     |                                                  |                             |
| Nhập "-" nếu đăng kiếr                                                      | m lần đầu.                                          |                                                  |                             |
| * Ngày hết hạn                                                              |                                                     |                                                  |                             |
| Chọn hết hạn                                                                |                                                     |                                                  | <u> </u>                    |
| Giấy đăng kiểm                                                              |                                                     |                                                  |                             |
| 土 Tải lên                                                                   |                                                     |                                                  |                             |
| Số quản lý <mark>(?)</mark>                                                 |                                                     |                                                  |                             |
| Nhập số quản lý                                                             |                                                     |                                                  |                             |
| Ghi chính xác theo giấ                                                      | y đăng kiểm.                                        |                                                  |                             |
| Nhãn hiệu(?)                                                                |                                                     |                                                  |                             |
| Nhập nhãn hiệu xe                                                           | 9                                                   |                                                  |                             |
| Ghi chính xác theo giấ                                                      | y đăng kiểm.                                        |                                                  |                             |
| Số loại <mark>(?)</mark>                                                    |                                                     |                                                  |                             |
| Nhập số loại                                                                |                                                     |                                                  |                             |
| Ghi chính xác theo gi                                                       | dáng kiếm.                                          |                                                  | 0                           |
|                                                                             | Đăng ký                                             | )                                                |                             |
| <b>::</b> (a)                                                               |                                                     | ۵                                                | 0                           |
| Trang chủ Lịch hẹn                                                          | $\searrow$                                          | Thông báo                                        | Tài khoản                   |

NHẬP CÁC TRƯỜNG THÔNG TIN LƯU Ý: -DẤU \* LÀ BẮT BUỘC NHẬP SAU ĐÓ NHẤN "ĐĂNG KÝ" -MÕI TÀI KHOẢN ĐĂNG KÝ ĐƯỢC 5 XE -TRÊN 5 XE PHẢI NÂNG CẤP LÊN TÀI KHOẢN DOANH

NGHIÊP

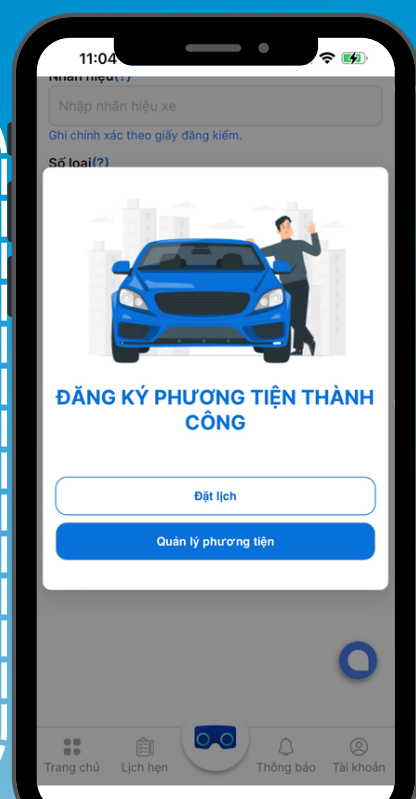

CHÚC MỪNG BẠN ĐÃ ĐĂNG KÝ PHƯƠNG TIỆN THÀNH CÔNG

# BƯỚC 4

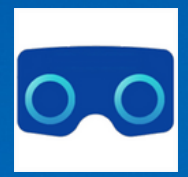

## HƯỚNG DẪN ĐẶT LỊCH ĐĂNG KIỂM TTDK - ĐẶT LỊCH ĐĂNG KIỂM

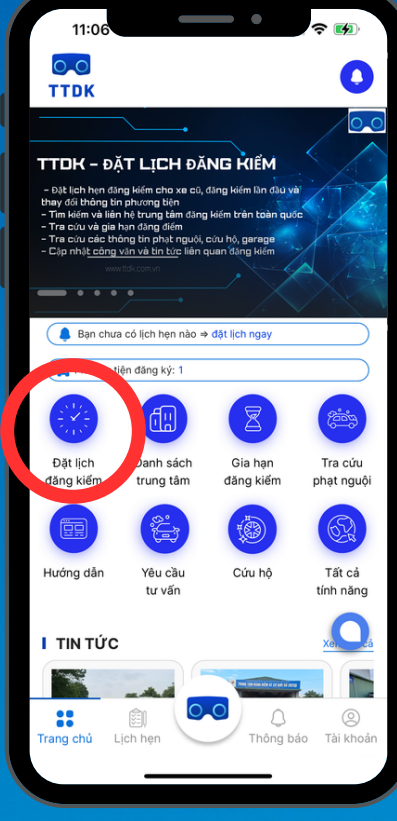

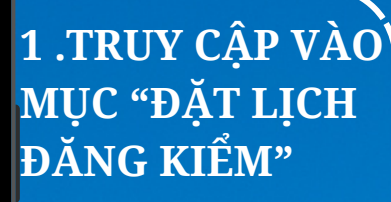

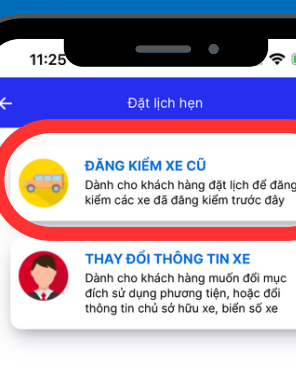

~ 🖚

2 .CHON MUC " ĐĂNG KIỂM XE CŨ"

|           |               |                 | 0               |
|-----------|---------------|-----------------|-----------------|
| Trang chủ | )<br>Lịch hẹn | CO<br>Thông bảo | ()<br>Tài khoản |

11:25 /ui lòng kiểm tra thông tin chính xác, hổ sung thôn đủ để hỗ trợ công tá Biển số xe Ngày hết hạn 17/12/2024 Màu nền biển số Trång Loai phương tiên Xe ô tô con Phân loai Xe ô tô 4 chỗ Số tem GCN mới nhất hập số seri GCN để k ... 創 Thông báo Tài kho

**3. CHON PHƯƠNG** TIỆN ĐÃ ĐĂNG KÝ CẦN KIỂM ĐINH CÁC THÔNG TIN S**Ĩ** TƯ ĐÔNG ĐIỀN SAU ĐÓ NHẤN " TIẾP THEO"

| 11:20                                           |                                                                                                    |  |  |  |
|-------------------------------------------------|----------------------------------------------------------------------------------------------------|--|--|--|
| ← ť                                             | Đặt lịch hẹn                                                                                                    |  |  |  |
| P.<br>■ T<br>Vui lòng kiếm tra thông<br>dù để l | eng tín sặt lịch<br>tín chính xác, bổ sung thông tín đây<br>tổ trợ công tác xử lý                                                                                                    |  |  |  |
| Khu vực                                         |                                                                                                    |  |  |  |
| Bình Dương                                      | ~                                                                                                    |  |  |  |
| * Chọn trạm                                     |                                                                                                    |  |  |  |
| 6112D - TTDK XCG 6112D- Bình Dương 🗸 🗸          |                                                                                                    |  |  |  |
| * Ngày hẹn                                      |                                                                                                    |  |  |  |
| 27/10/2023                                      | 3/60 🗸                                                                                                    |  |  |  |
| Khuyến cáo đặt lịch hẹn<br>• Giờ hẹn            | trước 3 ngày đến hạn kiểm định.                                                                                                    |  |  |  |
| 7h30-9h30                                       | 3/20 🗸 🗸                                                                                                    |  |  |  |
|                                                 | Tiếp theo                                                                                                    |  |  |  |
| Trang chủ Lịch hẹn                              | COC Dia Contraction Contraction Contractio |  |  |  |
|                                                 |                                                                                                    |  |  |  |

4. CHON KHU VƯC - TRAM -KHUNG GIỜ CẦN ĐĂNG KIÊM SAU ĐÓ NHẤN " TIẾP THEO"

# BƯỚC 5

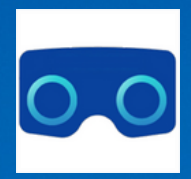

## HƯỚNG DẪN ĐẶT LỊCH ĐĂNG KIỂM TTDK - ĐẶT LỊCH ĐĂNG KIỂM

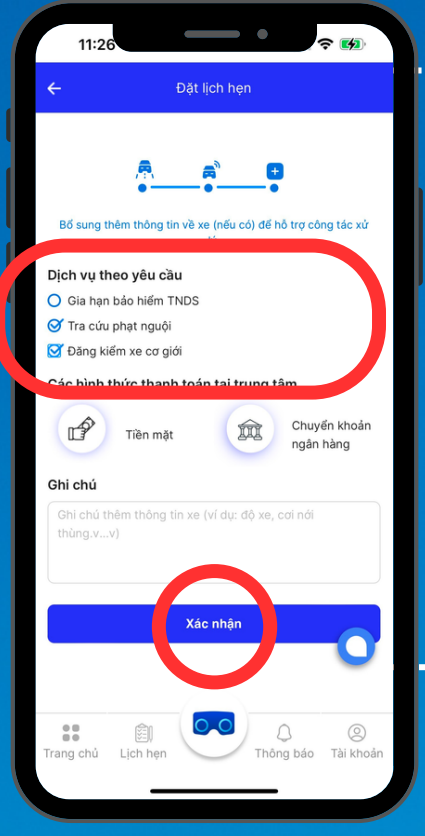

5 .CHỌN "TRA CỨU PHẠT NGUỘI" VÀ "ĐĂNG KIỂM XE CƠ GIỚI" -GIA HẠN BẢO HIỂM TNDS NẾU CÓ NHU CẦU SAU ĐÓ NHẤN "XÁC NHẬN"

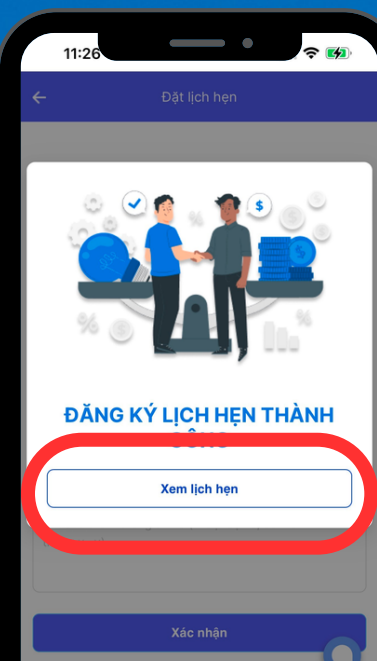

6 .CHÚC MỪNG ĐÃ ĐĂNG KÝ LỊCH HỆN THÀNH CÔNG

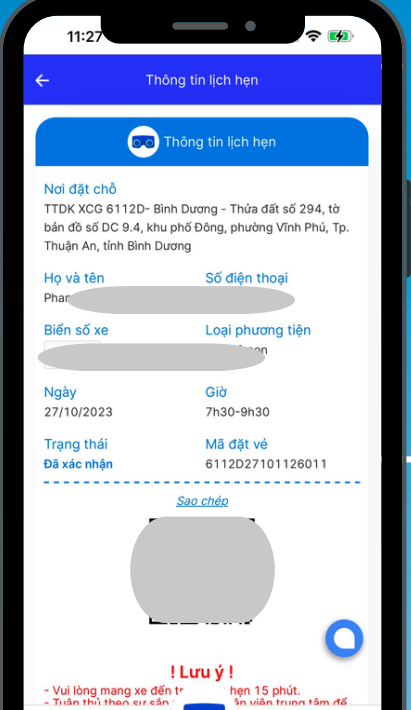

Ê

7. XEM LỊCH HẠN VÀ LƯU Ý THỜI GIAN TRÊN LỊCH HẠN

#### QUÉT MÃ QR ĐỂ ĐƯỢC Hỗ TRỢ

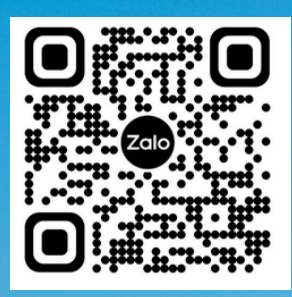

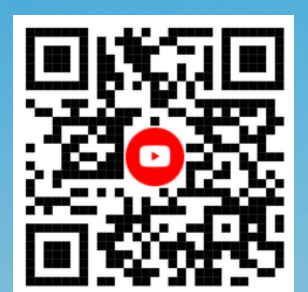

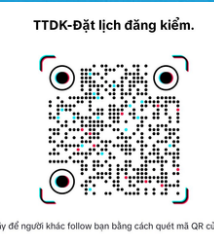

TikTok

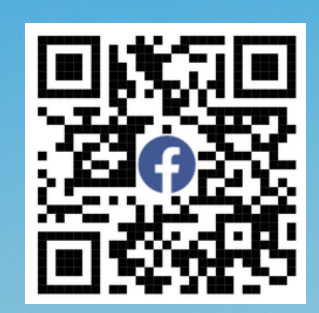